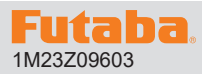

#### R7208SB/R7308SB の T16IZS/T16IZ を使用したソフトウエアアップデート方法

R7208SB/R7308SB は Futaba WEB サイト http://www.futaba.co.jp/ からデータをダウンロードして最新のソフトへ更新することができます。

※記載されているパソコンの各表示画面は一例です。機種により異なる場合がありますのでご了承ください。

#### 必要なもの

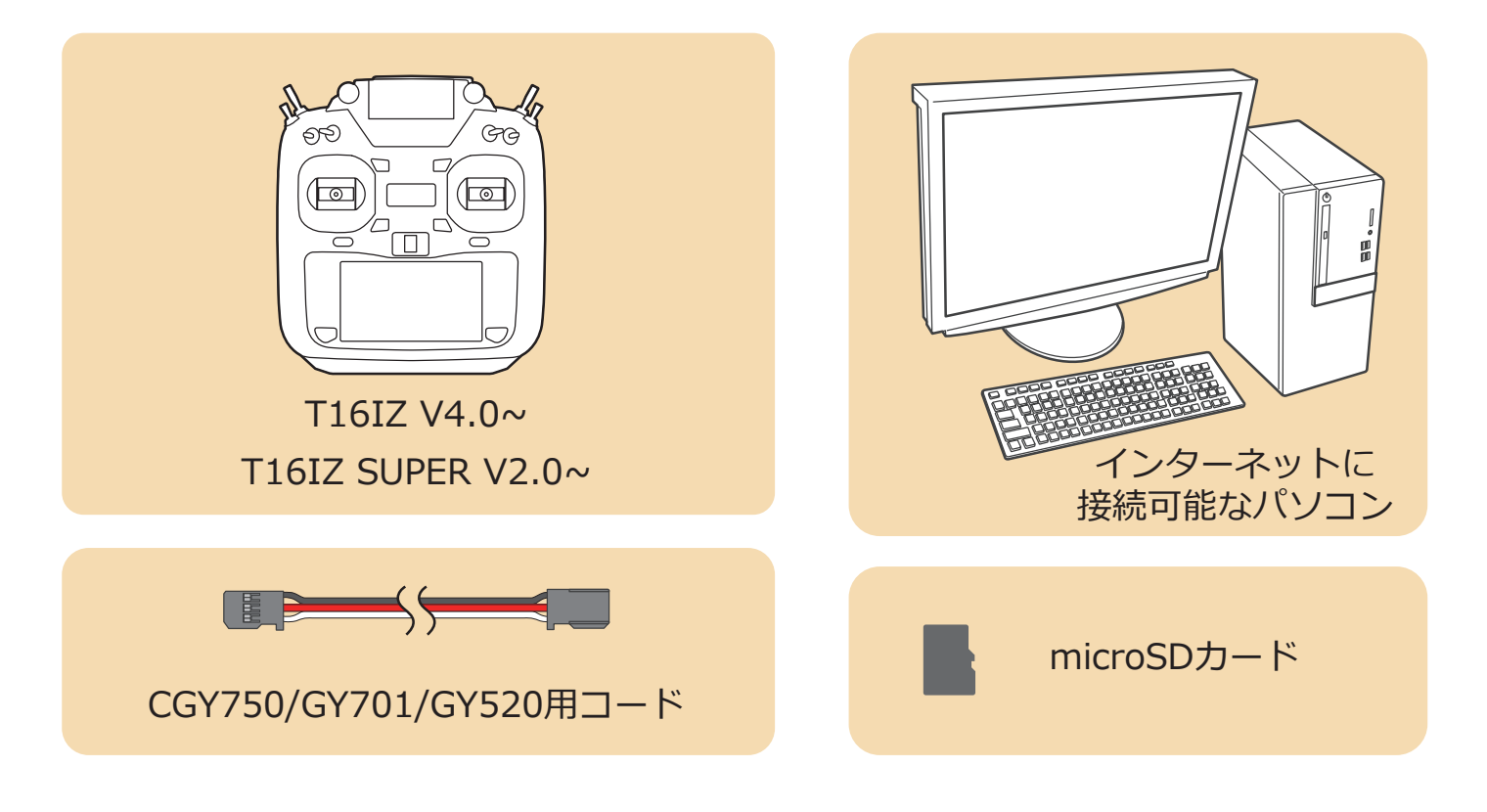

### アップデート手順

 アップデートファイルを Futaba WEB よりお持ちの PC にダウンロードします。

https://www.rc.futaba.co.jp/support/software/

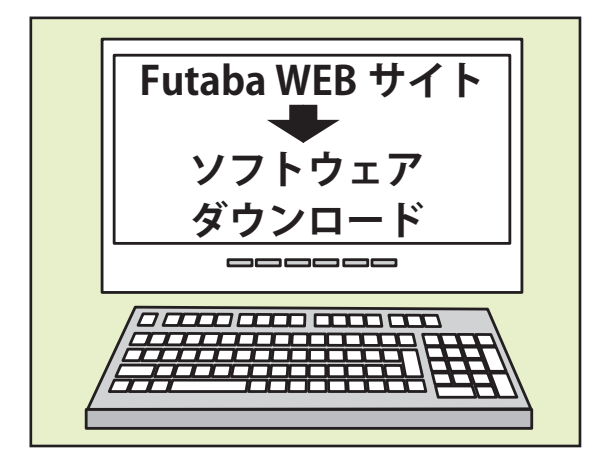

**2.** ダウンロードしたアップデートファイル(zip 圧縮形式)を展開(解凍)します。

- **3.**「FUTABA」というフォルダが作成されますので、そのフォルダ を microSD カードにコピーします。
- **4.**「FUTABA」というフォルダをコピーした microSD カードを 送信機に挿入します。
- 5. 図のように R7208SB/R7308SB と送信機を接続します。

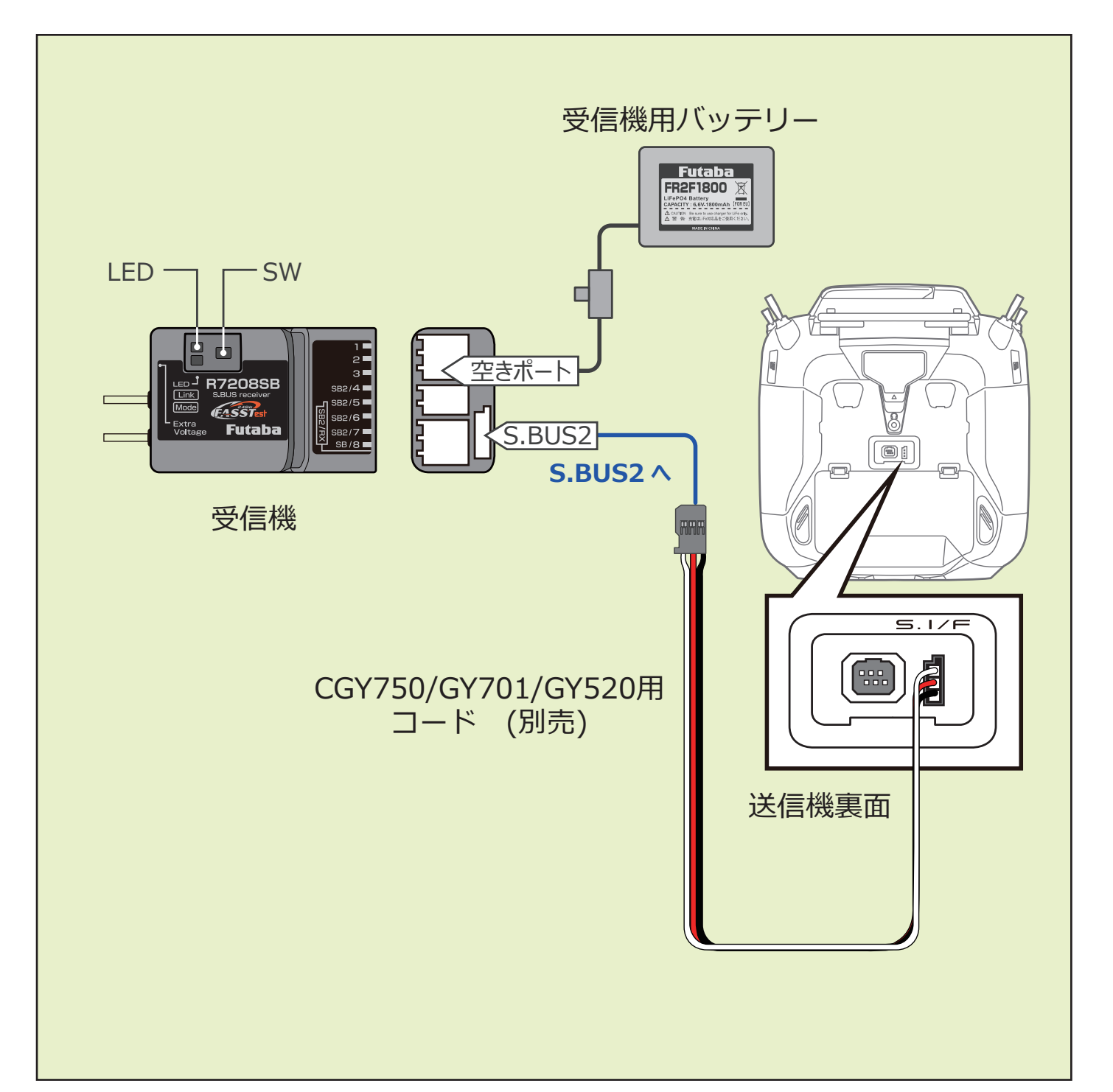

送信機が OFF の状態で、送信機の U.MENU/MON. ボタンを押したまま電源スイッチを押します。
 電波が送信されない状態で送信機が動作します。

T16IZ SUPER の画面

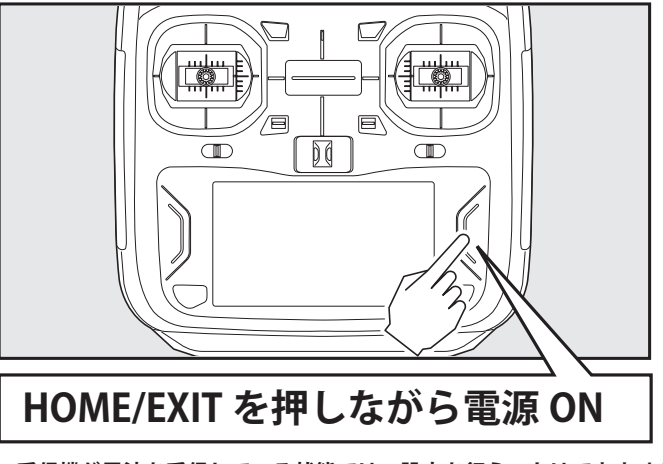

※受信機が電波を受信している状態では、設定を行うことはできません。
※受信機設定後に受信機を使用する場合は、送信機の電源を入れ直して電波を送信してください。

7. 送信機の電源を ON し、システムメニューから [アップデート]を開きます。[受信機アップデート] ⇒ [R7208SB] をタップします。
 ※ R7208SB と R7308SB のソフトは共通です。R7308SB の場合も R7208SB をタップしてください。
 ※ CRSF が ON になっている時はアップデートできません。CRSF を OFF にしてからアップデートしてください。

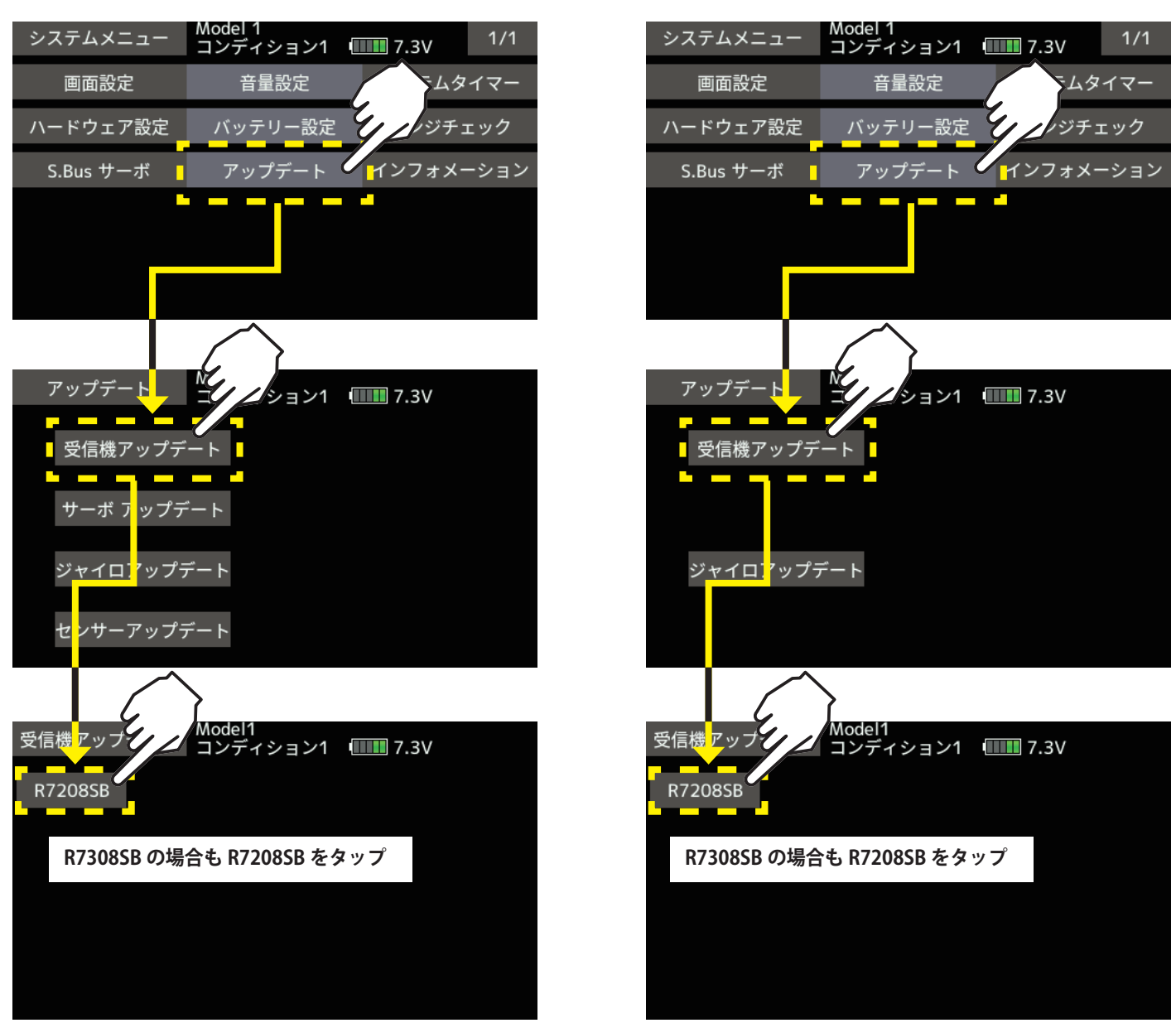

T16IZ の画面

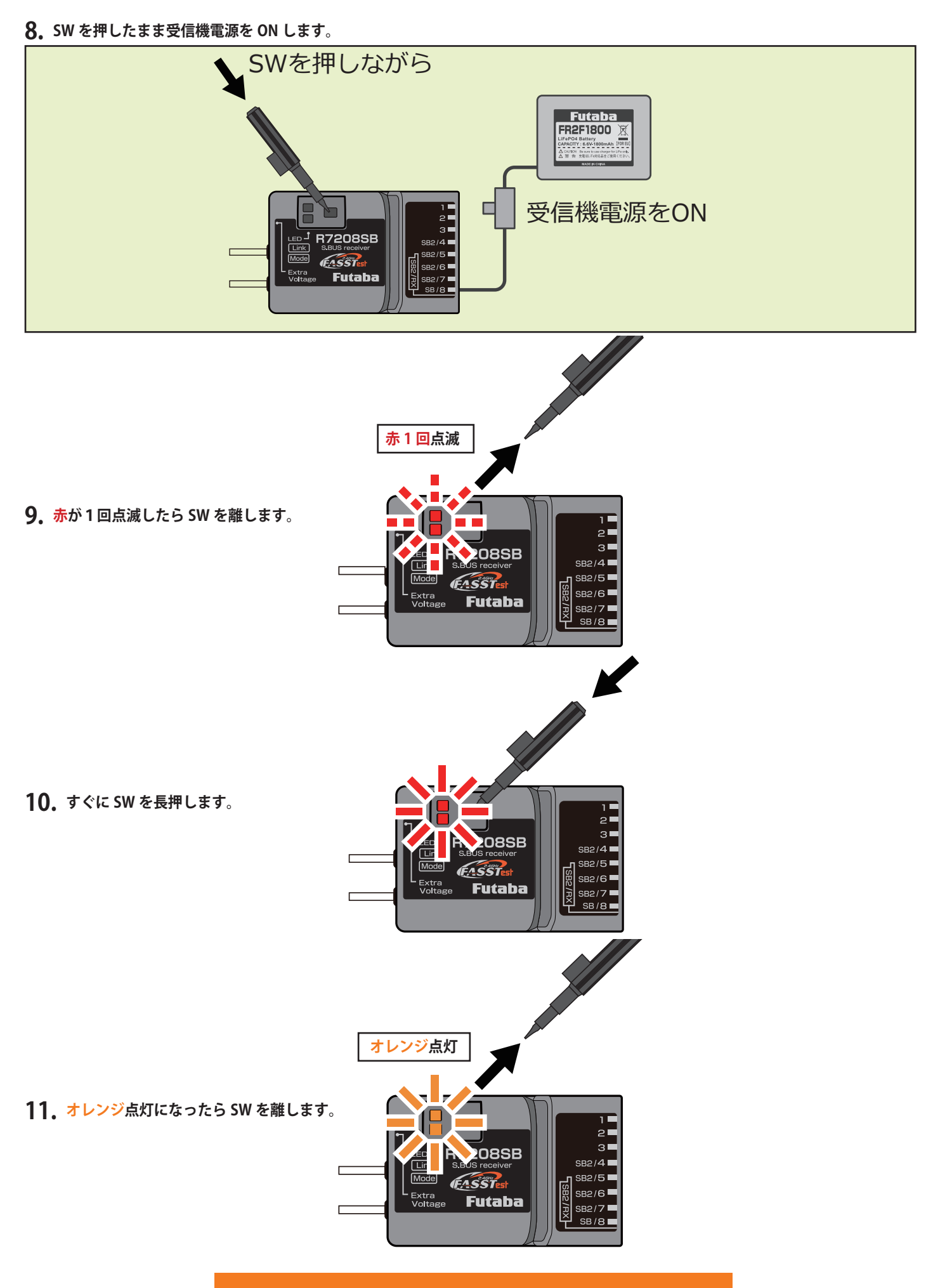

### 受信機がアップデート待ち状態になりました

12. 送信機の[アップデート]ボタンをタップします。

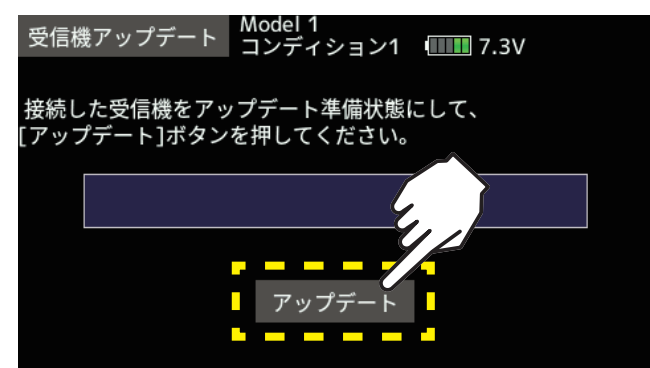

13. アップデートが開始されます。

| 受信機 | 费アップデ・ | Aodel 1<br>コンディション | /1 | <b>7.3</b> V |  |
|-----|--------|--------------------|----|--------------|--|
| お待ち | ください   |                    |    |              |  |
|     |        |                    |    |              |  |
|     |        | 04                 |    |              |  |
|     |        | アップデー              |    |              |  |

 アップデート中は、送信機の Update のバーグラフが 進行し、R7208SB/R7308SB の緑 LED がチラチラと 点滅します。

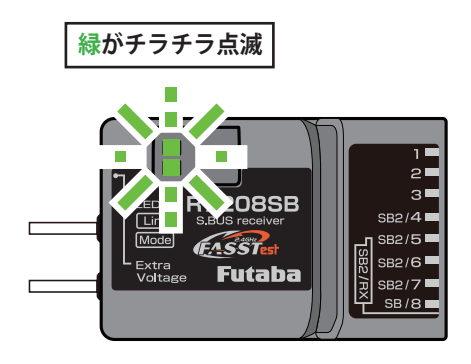

15.終了すると、以下の表示になります。

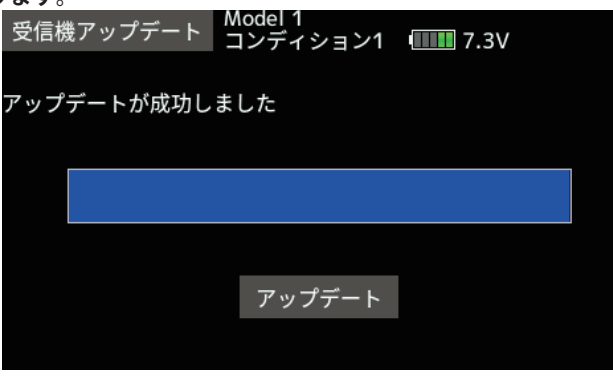

**16.** アップデートが完了すると、R7208SB/R7308SB の緑 LED が点灯します。 送信機に完了のメッセージ・ボックスが表示されます。

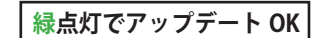

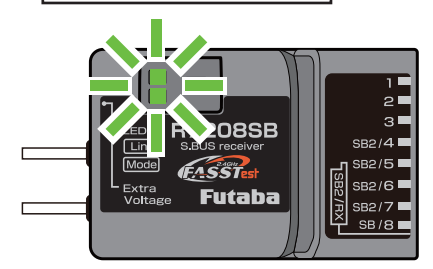

以下は受信機のバージョン確認方法です。T16IZ は V6.0~、T16IZS は V4.0~ から確認可能です。

**17.**受信機の電源を OFF してバッテリーをはずします。送信機と受信機は接続したままです。 \*バッテリーをはずさないとバージョン確認できません。

18.システムメニューから [受信機設定]画面を開きます。

| システムメニュー  | Model1<br>コンディション1 💵 |           |
|-----------|----------------------|-----------|
| 画面設定      | 音量設定                 | システムタイマー  |
| ハードウェア設定  | バッテリー設定              | レンジチェック   |
| S.Bus サーボ | 受信機設定                | DLPH-2 設定 |
| アップデート    | インフォメーション            |           |
|           |                      |           |
|           |                      |           |

19. [読み込み]ボタンをタップします。

| 受信機設定                       | Model1<br>コンディ         | ション1  | <b>7.6</b> V        |
|-----------------------------|------------------------|-------|---------------------|
| 受信機ID<br>バージョン<br>- チャンネルチー | <br>00.000<br>- ドーーーーー | 読み込   | <mark>み</mark> 書き込み |
| 7724702                     |                        |       |                     |
| Port                        |                        |       |                     |
| Ch.                         |                        |       |                     |
| デュアルRXリン                    | ンクモード                  |       |                     |
| FASSTest12ch                | ヮ テレメトリーロ              | FFモード |                     |

20.受信機のバージョンが表示されます。

| Ę                                     |   | Model1<br>Condit.1 |   |          |       |   | <b></b> 7.7V |      |  |        |   |
|---------------------------------------|---|--------------------|---|----------|-------|---|--------------|------|--|--------|---|
| 受信機ID 2259<br>バージョン 2.0               |   |                    |   | 595<br>0 | 50010 |   |              | 読み込み |  | 書き込み   |   |
| ゠ナャンネルモードー                            |   |                    |   |          |       |   |              |      |  | MODE B |   |
| Port                                  | 1 | 2                  | 3 | 4        | 5     | 6 | 7            | 8    |  |        |   |
| Ch.                                   | 1 | 2                  | 3 | 4        | 5     | 6 | 7            | SB   |  |        |   |
| デュアルRXリンクモード                          |   |                    |   |          |       |   |              |      |  | OF     | F |
| FASSTest12ch テレメトリーOFFモード INH:テレメトリーO |   |                    |   |          |       |   |              |      |  | トリーのN  |   |

以上でアップデート作業が終了となります。電源を OFF し、製品からケーブルを取り外して下さい。 動作確認を行い、正常に動作することを確認して下さい。

# V2.0 アップデート内容

● FASSTest26CH に対応しました。

●チャンネルモードを拡張 (MODE H,I,J) しました。

| 受        | 受信機 CH 出力モード一覧表 |       |        |        |       |       |        |       |       |        |  |
|----------|-----------------|-------|--------|--------|-------|-------|--------|-------|-------|--------|--|
| 出        |                 |       |        | 影      | 定チー   | ャンネ   | 1L     |       |       |        |  |
| ハコネクター   | モード A           | Ψード B | モード С  | モード D  | モード E | モード F | モードの   | H ボーチ | モード   | モードリ   |  |
| 1        | 1               | 1     | 1      | 1      | 9     | 9     | 9      | 17    | 17    | 17     |  |
| 2        | 2               | 2     | 2      | 2      | 10    | 10    | 10     | 18    | 18    | 18     |  |
| 3        | 3               | 3     | 3      | 3      | 11    | 11    | 11     | 19    | 19    | 19     |  |
| SB2 / 4  | 4               | 4     | 4      | S.BUS2 | 12    | 12    | 12     | 20    | 20    | 20     |  |
| SB2/5    | 5               | 5     | 5      | S.BUS2 | 13    | 13    | 13     | 21    | 21    | 21     |  |
| SB2 / 6  | 6               | 6     | 6      | S.BUS2 | 14    | 14    | 14     | 22    | 22    | 22     |  |
| SB2 / 7  | 7               | 7     | S.BUS2 | S.BUS2 | 15    | 15    | S.BUS2 | 23    | 23    | S.BUS2 |  |
| SB / 8   | 8               | S.BUS | S.BUS  | S.BUS  | 16    | S.BUS | S.BUS  | 24    | S.BUS | S.BUS  |  |
| LED 点滅回数 | 赤 1回            | 赤 2 回 | 赤 3 回  | 赤4回    | 赤 5 回 | 緑 1 回 | 緑2回    | 緑 3 回 | 緑4回   | 緑 5 回  |  |

●デュアル RX リンクモードモード時の、DLPH-1/DLPH-2/FDLS-1 と接続時の不具合を修正しました。 ●送信機からの受信機設定に対応しました。

※ FASSTest26CH 使用時は受信機を必ず V2.0 ヘアップデートしてください。 ※ T16IZ,T16IZS は 17ch 以降の操作はできません。

# V1.3 アップデート内容

- FASSTest12ch テレメトリ OFF モード使用時に受信エラー時 F/S が働かない不具合を改善しました。
- ●テレメトリー回転センサー (SBS-01RM/RO/RB) の回転数表示が 0 にならない不具合を改善しました。
- R9001SB とデュアル RX リンクモード使用時にバッテリーフェールセーフ状態になった際にバッテリーフェールセーフ設定 CH がジッタする不具合を改善しました。
- FASSTest12ch モードで R9001SB とのデュアル RX リンクモード使用時に操作レスポンスを改善しました。

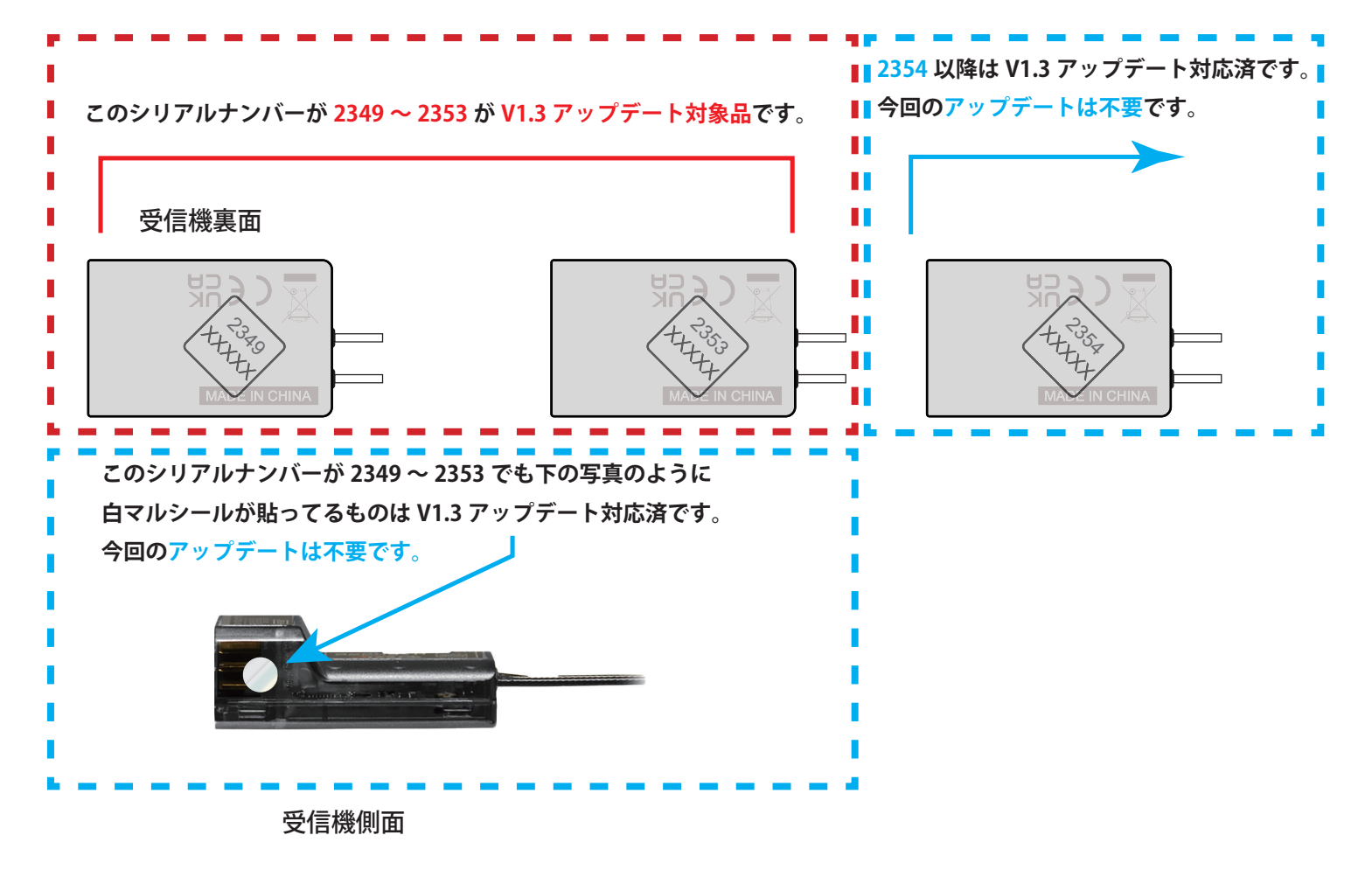

# V1.1 アップデート内容

●一部に送信機とリンクできない場合がある問題を修正しました。

受信機裏面

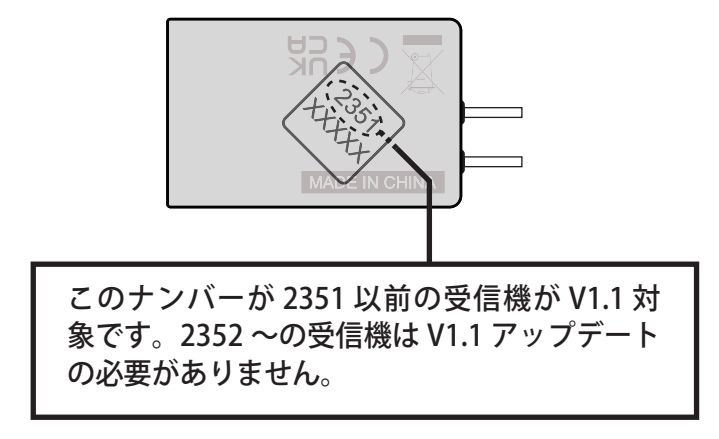